## **Enterprise Health Documentation Upload**

- 1. Navigate to the Enterprise Health portal here: Enterprise Health Portal
- 2. Select 'OHSU Employee, Students, and Volunteers' or 'Applicants and Non-OHSU Members'
- 3. Enter your Username and Password
- 4. Select 'Forms/Surveys/Documents'

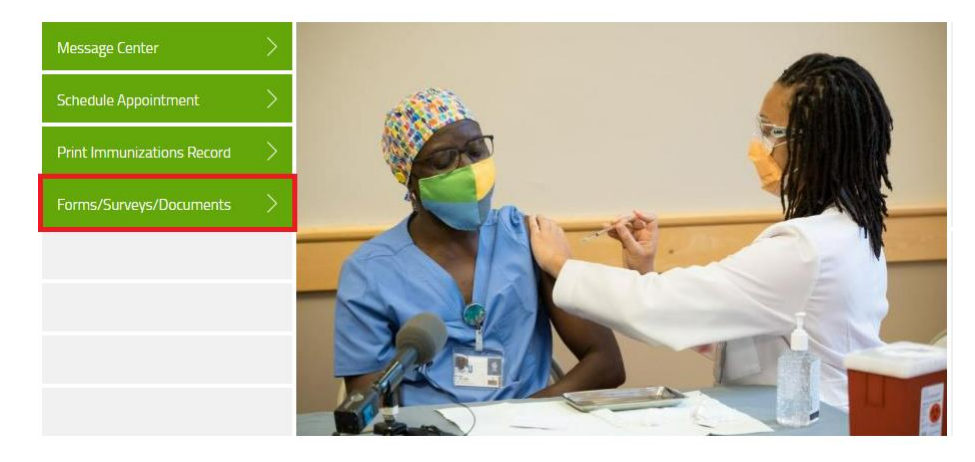

- 5. Select the appropriate option for the document(s) you are uploading
  - a. 'Other' should be used for historical immunizations (MMR, Varicella, etc.)

| DOCUMENTS             | 5                 |
|-----------------------|-------------------|
| Please upload all doo | cuments here.     |
| COVID VACCINE         | FLU VACCINE OTHER |

## **COVID Vaccine and Other**

1. Click 'Choose File' to and select your PNG, PDF, or JPEG (file only) from your device to upload. Then click 'Submit'.

|   |          |                                        | Address<br>Felephone number            |
|---|----------|----------------------------------------|----------------------------------------|
|   |          |                                        | Nobile phone number                    |
|   |          |                                        | Sirth date<br>Position Title           |
| ŀ | Choose f | cumentation here (PNG, PDF or JPG file | 'lease upload official docu<br>nly). * |
|   |          |                                        |                                        |
|   |          |                                        |                                        |

- 1. Enter the Date and Location of your Vaccination
- 2. Click 'Choose File' to and select your PNG, PDF, or JPEG (file only) from your device to upload
  - a. Note A document is NOT required
- 3. Agree to the attestation
- 4. Click 'Submit'.

| Seasonal Flu Vaccine Documentation                                                                                                    |                                                   |
|----------------------------------------------------------------------------------------------------|---------------------------------------------------|
| Date *                                                                                                    | mm-dd-yyyy                                        |
| Location *                                                                                                    | Pharmacy<br>Primary care clinic<br>Other location |
| If you have received your Flu vaccine somewhere other than<br>OHSU Occupational Health, please upload documentation here<br>(PNG, PDF or JPG file only).                                                                                    | Choose file                                       |
| Attestation                                                                                                    |                                                   |
| l hereby certify that the information I am providing is complete,<br>true and accurate to the best of my knowledge. I understand<br>that falsification or misrepresentation of any information will<br>be subject to disciplinary action. * | Yes                                               |
| Save for later   Cancel                                                                                                    | SUBMIT                                            |